## 专家新增专业申请操作手册

## 1、专家端,信息变更页面点击"新增专业申请"

| 上海市建设工程设      | 平标专家和评标专家库管理信息系统           |             |                                |            | 1111月1日: 1111日 |
|---------------|----------------------------|-------------|--------------------------------|------------|----------------|
| 功能菜单          | =                          |             |                                |            | 1              |
| 田 专家承诺书       |                            |             | 信息自助修改                         | 信息变更申请 新增专 |                |
| 1 专家信息        | 提示:清假申请、国家级工程类荣誉修改、增加职称信息、 | 增加职业注册资格证书。 | · 需进行信息变更申请,审核后生效;新增专业申请审定后生效。 |            |                |
| ◀ 而武澤知        | 变更日期                       | 查看变更记录      | 变更类型                           | 变更状态       | 操作             |
|               | 2024-04-17                 | 查看          | 自助变更                           | 已変更        |                |
| ■ 地织似用        | 2024-04-17                 | 直看          | 自助変更                           | 已变更        |                |
| ■ 信思变更        |                            |             |                                |            |                |
| <b>山</b> 行为记录 | 2024-04-15                 | 查看          | 自助変更                           | 已変更        | _              |
|               | 2024-04-15                 | 音看          | 自助容更                           | 已変更        |                |

## 根据要求填写申请内容

| 新增专业申请                           |                                  |                   |                 |                 |                          |  |
|----------------------------------|----------------------------------|-------------------|-----------------|-----------------|--------------------------|--|
| 姓名:                              |                                  | 性别:               | 男               | 健康状态:           | 健康                       |  |
| 身份证号:                            | 4 <sup>2</sup> ***E              |                   | 出生年月:           | 1970-07-09      |                          |  |
| 最高学历及毕业院校:                       | 上海工程技术大学                         |                   | 所学专业:           | 计算机技术           |                          |  |
| 手机号:                             | 159                              |                   | 办公室电话           | 021-1234567     |                          |  |
| 工作单位:                            | 上海 图 限公司                         |                   | 职务              | 项目经理            |                          |  |
| 专家证书编号:                          | SH 31JL                          |                   | 初次入库时间:         |                 |                          |  |
| 现评标专业                            | A050101建筑(含A050102结构)            |                   |                 |                 |                          |  |
| 申报新增评标专业1                        | ▽ 选择专业                           |                   |                 | 申报新增评标专业2       | ▽ 选择专业                   |  |
| 新增专业可在工程类专业(A                    | 类)、货物类专业(B类)中                    | 勾选一到两个            | 评标专业,           | 最多新增两个专业,工程类专业  | (A类)中的专业不可互夸分类。          |  |
|                                  |                                  |                   | 1F              | 计计学             |                          |  |
| 新中报新博速标专业的工作业组                   | 表示心于3个,附近旧材料(4                   | 1 括不限于由語          | ¶=<br>書人1而日√1/約 | 赤正明材料指由反映由清人姓名的 | 工程会同 会同客案表 中标通知书或而且的建设单位 |  |
| 盖章证明、设计师签章图纸),                   | 担任职务(主持、骨干或参                     | 与),项目规            | 模 (建筑面          | 积、层数、建安造价、结构类型可 |                          |  |
| 序号                               |                                  |                   |                 |                 | +                        |  |
|                                  | 暂无数据                             |                   |                 |                 |                          |  |
|                                  |                                  |                   |                 |                 |                          |  |
|                                  | 详述在上述项目中本人的角色及解决关建技术难题的情况        |                   |                 |                 |                          |  |
| 序号                               | 内容 十                             |                   |                 |                 |                          |  |
|                                  |                                  |                   | 暂               | 无数据             |                          |  |
|                                  | 首心致病                             |                   |                 |                 |                          |  |
|                                  |                                  |                   | 评               | 标经历             |                          |  |
| 熟悉建设工程招标投标法律法规<br>请列举近两年内在评标活动中的 | N和评标实务,能熟练使用电·<br>9体会或典型案例(不少于2个 | 子计算机系统<br>`评标项目)。 | 0               |                 |                          |  |
| 序号                               | 内容 +                             |                   |                 |                 |                          |  |
| 暂无数据                             |                                  |                   |                 |                 |                          |  |
| 打印申请表:                           | 下载打印                             |                   |                 |                 |                          |  |
| 上传申请表:                           | ◇ 点击上传文件                         |                   |                 |                 |                          |  |
|                                  |                                  |                   |                 |                 | 取消 确认提交                  |  |

内容填写完整后,点击"下载打印"申请表,线下签字盖章后,作为 附件上传申请表,点击"确认提交"后,即可查看申请记录。

| ■ 专家信息                              | 提示:请假申请、国家级工程类荣誉修改、增加职称信息、 | 增加职业注册资格证书。 | 需进行信息变更申请,审核后生效;新增专业申请审定后生 | EX.  |    |
|-------------------------------------|----------------------------|-------------|----------------------------|------|----|
| ◀ 面试通知                              | 变更日期                       | 查看变更记录      | 变更类型                       | 变更状态 | 操作 |
| <ul> <li>cos cos tas vis</li> </ul> | 2024-04-17                 | 查看          | 新墙专业                       | 待受理  | 编辑 |
| • 222292.09                         | 2024-04-17                 | 查看          | 自助变更                       | 已变更  |    |
| ■ 信息受更                              | 2024-04-17                 | 查看          | 自助変更                       | 已変更  |    |
| Ju 行为记录                             | 202404-11                  |             |                            | 0.22 |    |

2、专家端 面试通知,当申请通过受理、审核,管理部门组织面试后, 会收到面试通知,进入面试通知页面,点击"参加"按钮,即可参加 面试。

| 上海市建设工  | L程评标专家和评标专家库管理信息系统                                                                                                    |
|---------|----------------------------------------------------------------------------------------------------|
| 功能菜单    |                                                                                                    |
| 田 专家承诺书 | 上海市建设工程新增评标专业申请评估                                                                                                    |
| ❶ 专家信息  |                                                                                                    |
| ◀ 面试通知  | 認的認識習作的支型生用受力用力2024年4月71日1回进行线上评估,评估的以初中用材料有疑<br>向,将电话与您联系,当天请保持通讯畅通。<br>码)会如照"计如"进去和正性的回2024年04月47日苏莱德士点主"路过会打印"。这时间在站去会 |
| ◆ 继续教育  | ····································                                                                                      |
| ■ 信息変更  | 及顷秋心: <b>付</b> 反顷<br>参加 不参加                                                                                               |
| 山 行为记录  |                                                                                                    |
| 山 奖励信息  |                                                                                                    |

面试结论通过后,将由管理部门进行审定,审定通过后,新增专业生效,专家端可申领新的电子证书。